# 1 - Solicitação de férias

#### 1º PASSO – ACESSO AO SISTEMA

#### Acesse https://camaranet.camara.gov.br/

Acessível também via extranet, de todo Brasil, em <u>www.camara.leg.br</u>. Link direto para o sistema de férias: <u>https://prod1.camara.gov.br/ferias/login</u>

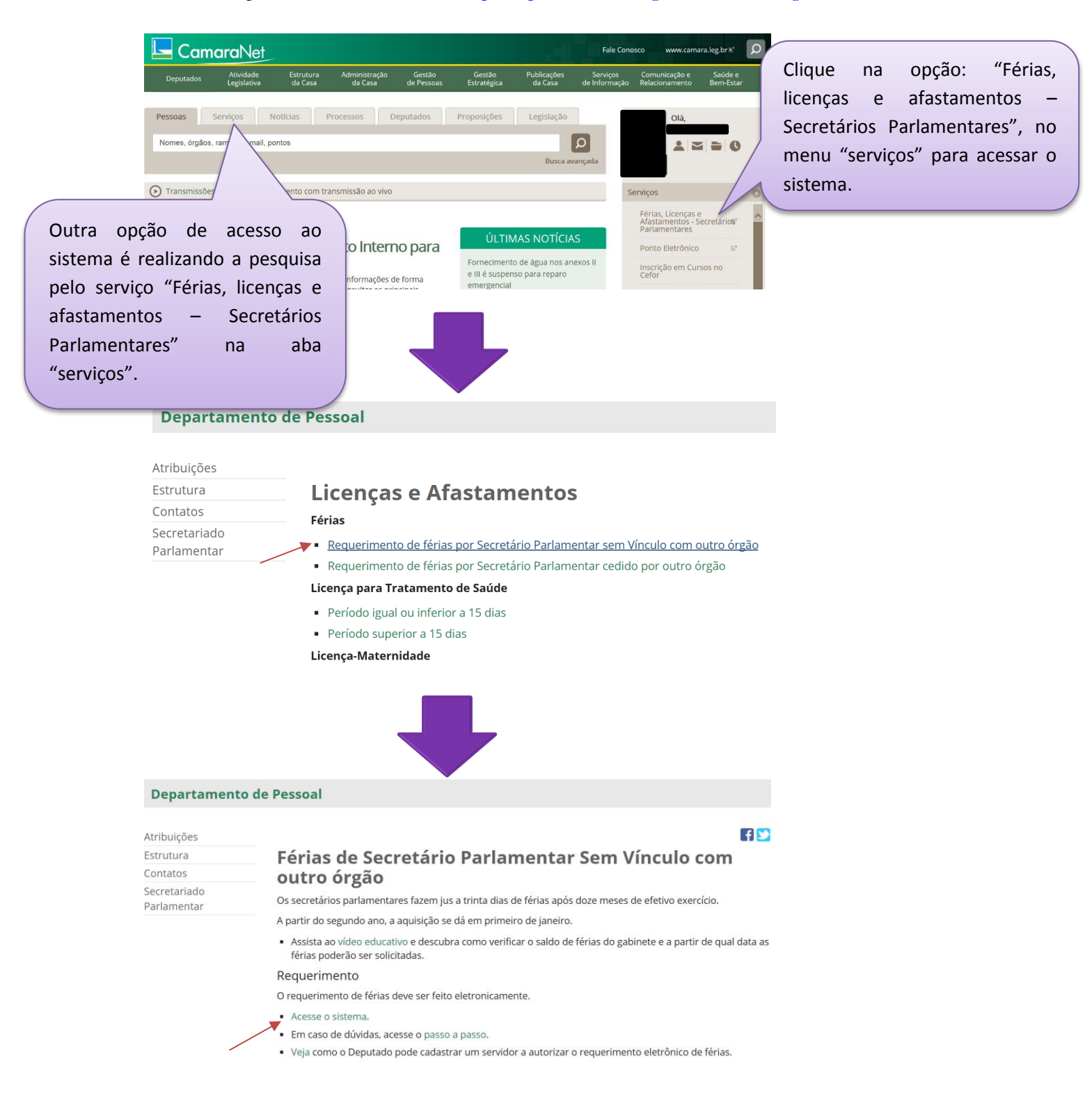

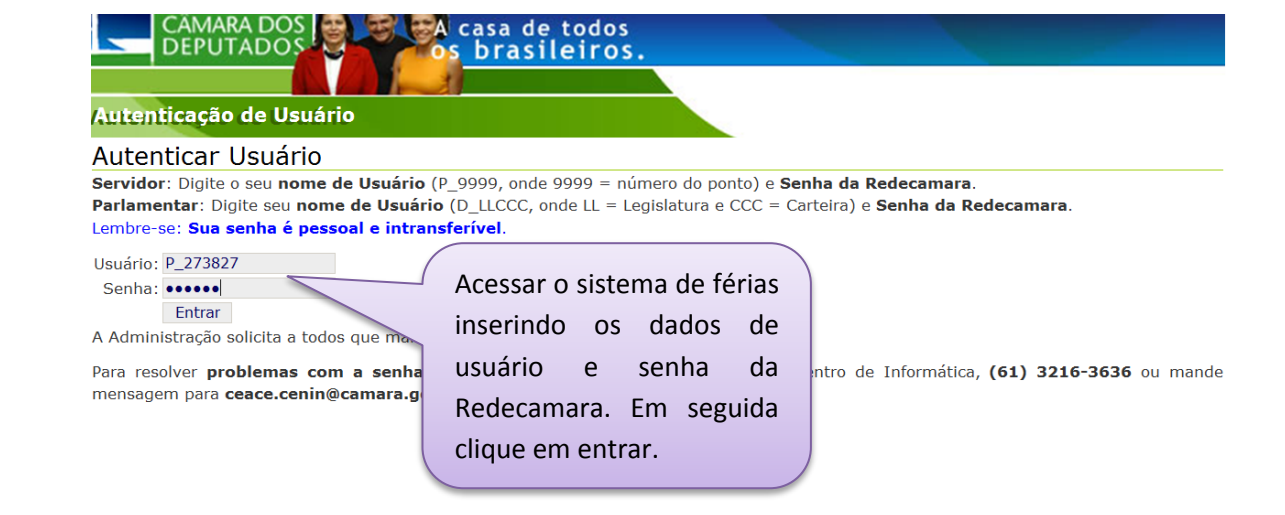

#### 2° PASSO – REQUERIMIENTO

le Férias e Recesso

Histórico

DOS

- Solicitação de Férias

Γ Saldo de férias

Clique na guia "Solicitação de Férias" para iniciar o preenchimento do formulário eletrônico ou para consultar seu saldo de férias. Na guia "Histórico" você poderá acompanhar o status de sua solicitação, bem como cancelar pedidos que ainda não tenham iniciado o gozo.

Usuário autenticado: AL

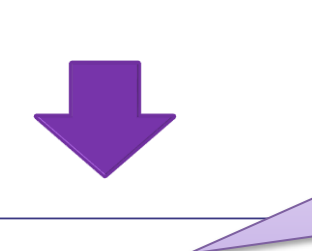

Na tabela "Saldo de férias", o servidor poderá conferir seu saldo total, o parcelamento permitido e os pedidos que estão pendentes de aprovação com o superior imediato.

| L |                 |                |                           |                                                 |                        |                        |
|---|-----------------|----------------|---------------------------|-------------------------------------------------|------------------------|------------------------|
|   | Exercício       | Dias           | Parcelamento<br>permitido | Períodos Relacionados<br>a<br>Pedidos Pendentes | Data Mínima de<br>Gozo |                        |
|   | 2019            | 30             | 3                         | 0                                               | 01/01/2019             | 1                      |
|   | 2018            | 0              | 0                         | 0                                               | 01/01/2018 Na          | tabela seguinte,       |
| L |                 |                |                           |                                                 | info                   | ormar o exercício das  |
| - | Informar períod | o de férias —— |                           |                                                 | féri                   | as, a data inicial e a |

asa de todos brasileiros

| Γ | Informar pe | ríodo de férias —— | _            |            |                                       | ٦ |
|---|-------------|--------------------|--------------|------------|---------------------------------------|---|
|   | Exercício   | Data Inicial       | Nº de dias   | Data Final | Adiantamento<br>Gratificação Natalina |   |
|   | 2018 🗸      | 07/01/2019         | 8 14/01/2019 |            | Sim                                   |   |
|   | >           | 17                 |              |            |                                       |   |
|   |             | 17                 |              |            |                                       |   |

Na tabela seguinte, informar o exercício das férias, a data inicial e a quantidade de dias. Ao clicar no campo data final, ela será automaticamente

Marque esta opção caso deseje receber o adiantamento da Gratificação Natalina (somente para o 1º período de férias)

|                       |                             |                             | No campo "Superior imed     | iat |
|-----------------------|-----------------------------|-----------------------------|-----------------------------|-----|
|                       |                             |                             | selecionar o Deputado o     | u   |
| Superior imediato     |                             |                             | servidor autorizado que     | j   |
| Autorizador           | DA SILVA BATISTA            |                             | aprovar a solicitação de fé | ia  |
| No caso de afastament | o do superior imediato, dig | ite o ponto do substituto e | a tecle "TAB".              |     |

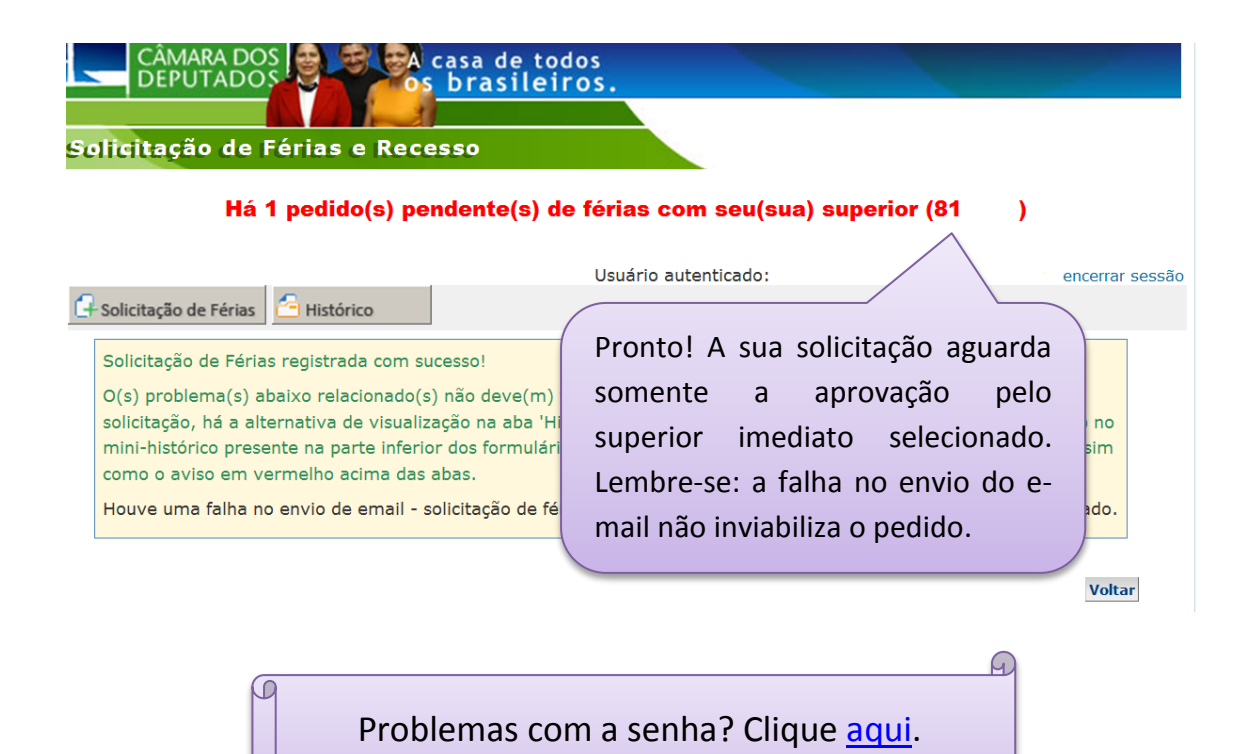

# 2 – Autorizar/rejeitar solicitações de férias pelo superior imediato

#### 1º PASSO – ACESSO AO SISTEMA

Acesse https://camaranet.camara.gov.br/

Acessível também via extranet, de todo Brasil, em <u>www.camara.leg.br</u>. Link direto para o sistema de férias: <u>https://prod1.camara.gov.br/ferias/login</u>

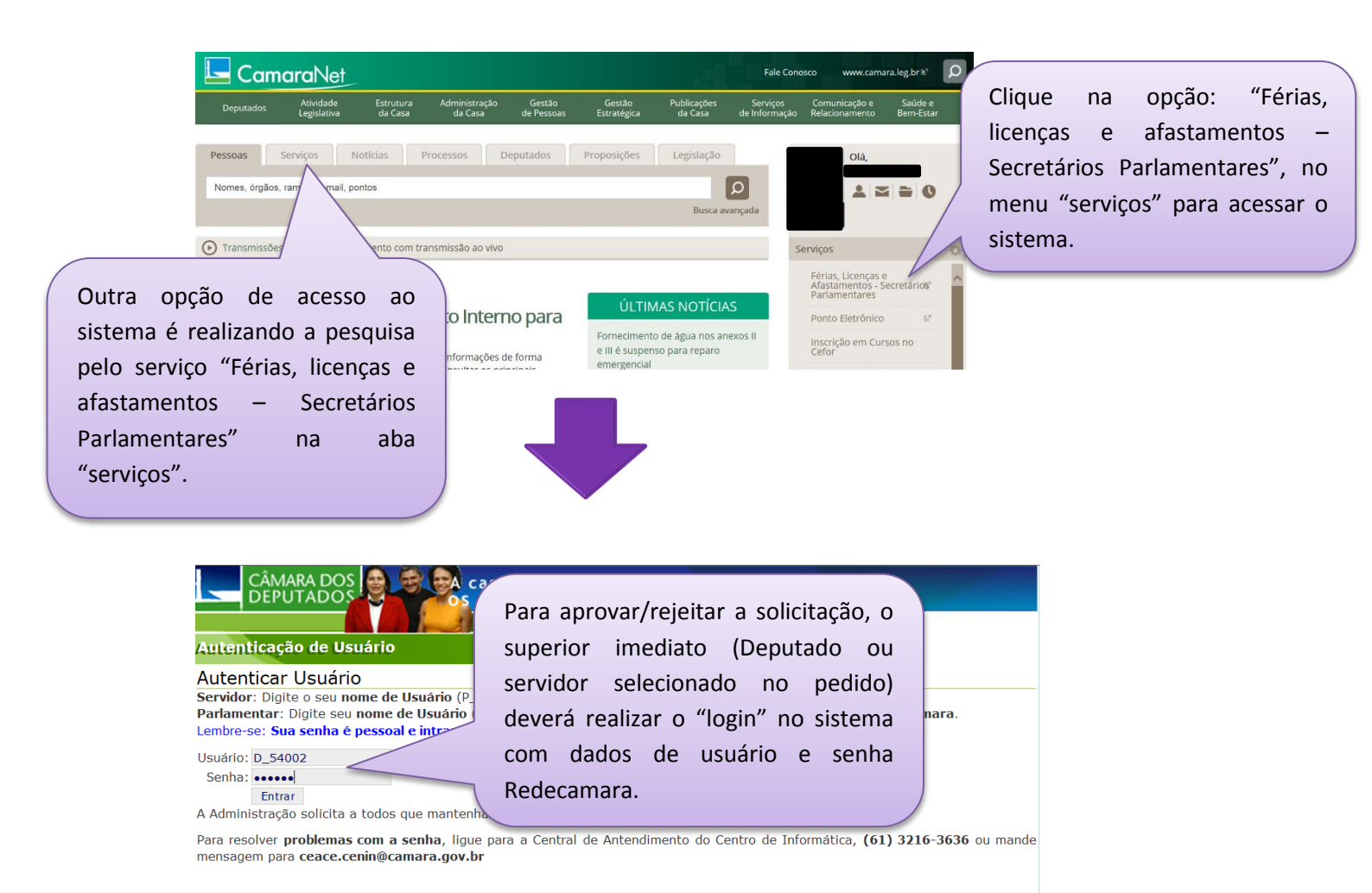

#### 2° PASSO – VISUALIZAR REQUERIMENTOS

| Os pedidos e<br>de Tarefas"<br>aparecendo,<br>pendentes de | nviados fic<br>. Enquar<br>é porque<br>e aprovaçã | cam na aba "List<br>nto ela estive<br>existem pedido<br>ăo/rejeição. | casa de todos<br>s brasileiros.<br>esso                        | Usuário autenticado: WALTER I                     | DA ROCHA TOSTA encerrar             | Clicar na lupa<br>para visualizar<br>a solicitação de |
|------------------------------------------------------------|---------------------------------------------------|----------------------------------------------------------------------|----------------------------------------------------------------|---------------------------------------------------|-------------------------------------|-------------------------------------------------------|
|                                                            | Requerin<br>Id Tarefa<br>51383<br>Showing 1 tr    | mentos de féria<br>Ponto Servidor                                    | servidor                                                       | Data<br>24/04/2014 14:38:59 PM                    | Tipo Status Visu<br>ferias CRIADO Q | ferias enviada.                                       |
|                                                            | Ver. 1.1-SNAPSHO                                  | T:irere.camara.gov.br-2014031                                        | 1:151818.p27.R17194<br>re-se: não é possívo                    | el a aprovação de pe                              | didos                               |                                                       |
|                                                            |                                                   | após<br>autori<br>saldo                                              | a data inicial d<br>zador deverá rejei<br>para nova solicitaçã | o gozo. Nesse cas<br>tar o pedido, liberar<br>io. | so, o<br>ndo o                      |                                                       |

# 3º PASSO – APROVAÇÃO/REJEIÇÃO

| Ponto: 23/82/                                                                                                    | Nome:                                                                                                    |                                                                                                    |                                                                        |                                                                                                    |                                                                                                    |                                                                                  |                                              |
|----------------------------------------------------------------------------------------------------|----------------------------------------------------------------------------------------------------|----------------------------------------------------------------------------------------------------|------------------------------------------------------------------------|----------------------------------------------------------------------------------------------------|----------------------------------------------------------------------------------------------------|----------------------------------------------------------------------------------|----------------------------------------------|
| Lotação: Lotaca                                                                                                    | o 5337 - 4/214 😳                                                                                                    |                                                                                                    |                                                                        |                                                                                                    |                                                                                                    |                                                                                  |                                              |
|                                                                                                    |                                                                                                    |                                                                                                    |                                                                        | (                                                                                                    | Confirmar                                                                                                    | r as                                                                             |                                              |
| Períodos solici                                                                                                    | tados de férias -                                                                                                    |                                                                                                    |                                                                        |                                                                                                    | informaçõ                                                                                                    | čes                                                                              |                                              |
| Exercício                                                                                                    | Data Inicial                                                                                                    | Nº de dias                                                                                                    | Data Final                                                             |                                                                                                    | do pedido                                                                                                    | o.                                                                               |                                              |
| 2014                                                                                                    | 28/02/2014                                                                                                    | 15                                                                                                    | 14/03/2014                                                             |                                                                                                    |                                                                                                    |                                                                                  |                                              |
|                                                                                                    | (                                                                                                    | Agoro ó si                                                                                                    | á dicar am                                                             |                                                                                                    |                                                                                                    |                                                                                  |                                              |
| Superior imed                                                                                                    | liato ———                                                                                                    | Agora e so<br>Aprovar ou                                                                                                    | u Reieitar a                                                           |                                                                                                    |                                                                                                    |                                                                                  |                                              |
| Autorizador 811                                                                                                    | 625 - DEP.                                                                                                    | solicitação d                                                                                                    | e férias.                                                              |                                                                                                    |                                                                                                    | ?                                                                                | )                                            |
|                                                                                                    |                                                                                                    |                                                                                                    |                                                                        |                                                                                                    |                                                                                                    |                                                                                  |                                              |
|                                                                                                    |                                                                                                    |                                                                                                    |                                                                        |                                                                                                    | Aprovar                                                                                                    | Rejeitar Volt                                                                    | har                                          |
|                                                                                                    |                                                                                                    |                                                                                                    |                                                                        |                                                                                                    | Aprovar                                                                                                    | Rejeitar Volt                                                                    | tar                                          |
|                                                                                                    |                                                                                                    |                                                                                                    |                                                                        |                                                                                                    | Aprovar                                                                                                    | Rejeitar Volt                                                                    | tar                                          |
|                                                                                                    |                                                                                                    |                                                                                                    |                                                                        |                                                                                                    | Aprovar                                                                                                    | Rejeitar Volt                                                                    | tar                                          |
|                                                                                                    |                                                                                                    |                                                                                                    |                                                                        |                                                                                                    | Aprovar                                                                                                    | Rejeitar Volt                                                                    | tar                                          |
|                                                                                                    |                                                                                                    |                                                                                                    | Ļ                                                                      |                                                                                                    | Aprovar                                                                                                    | Rejeitar Volt                                                                    | tar                                          |
|                                                                                                    |                                                                                                    |                                                                                                    | Ļ                                                                      | C                                                                                                    | Aprovar                                                                                                    | Rejeitar Volt                                                                    | já                                           |
|                                                                                                    |                                                                                                    |                                                                                                    |                                                                        | C                                                                                                    | Aprovar<br>Pk! O p<br>nalizado!                                                                                                    | Rejeitar Volt                                                                    | já<br>ped                                    |
|                                                                                                    |                                                                                                    |                                                                                                    |                                                                        | C<br>fi<br>a                                                                                                 | Aprovar<br>k! O p<br>nalizado!<br>provados/r                                                                                                    | Processo<br>Os<br>rejeitados                                                     | já<br>ped<br>poo                             |
| CÂMARA DOS<br>DEPUTADOS                                                                                                    | Ca<br>Os b                                                                                                    | sa de todos<br>prasileiros.                                                                                                    |                                                                        | C<br>fi<br>a<br>so                                                                                           | Aprovar<br>Pk! O p<br>nalizado!<br>provados/r<br>er visual                                                                                                    | Rejeitar Vott                                                                    | já<br>pedi<br>poo                            |
| CÂMARA DOS<br>DEPUTADOS                                                                                                    |                                                                                                    | sa de todos<br>prasileiros.                                                                                                    |                                                                        | C<br>fi<br>a<br>so<br>"                                                                                      | Aprovar<br>Pk! O p<br>nalizado!<br>provados/r<br>er visual<br>Histórico".                                                                                                    | Rejeitar Vott                                                                    | já<br>ped<br>poo<br>na                       |
| CÂMARA DOS<br>DEPUTADOS<br>itação de Fo                                                                                                    | érias e Recess                                                                                                    | sa de todos<br>prasileiros.                                                                                                    |                                                                        | C<br>fi<br>a<br>so<br>"                                                                                      | Aprovar<br>Nk! O p<br>nalizado!<br>provados/r<br>er visual<br>Histórico".<br>.embre-se:                                                                                       | Rejeitar Vott                                                                    | já<br>ped<br>poo<br>na                       |
| CÂMARA DOS<br>DEPUTADOS<br>itação de Fe                                                                                                    | érias e Recess                                                                                                    | sa de todos<br>prasileiros.                                                                                                    |                                                                        | C<br>fi<br>a<br>se<br>"<br>L<br>e                                                                            | Aprovar<br>Pk! O p<br>nalizado!<br>provados/r<br>er visual<br>Histórico".<br>.embre-se:<br>-mail nã                                                                           | Processo<br>Os<br>rejeitados<br>izados<br>a falha do<br>o invia                  | já<br>ped<br>poo<br>na<br>o envio<br>biliza  |
| CÂMARA DOS<br>DEPUTADOS<br>itação de Fe<br>órico                                                                                                    | érias e Recess<br>árias or sucesso.                                                                                                    | sa de todos<br>prasileiros.                                                                                                    |                                                                        | C<br>fi<br>a<br>so<br>"<br>L<br>e                                                                            | Aprovar<br>Nk! O p<br>nalizado!<br>provados/r<br>er visual<br>Histórico".<br>.embre-se:<br>-mail nã                                                                           | Rejeitar Vott<br>orocesso<br>Os<br>rejeitados<br>izados<br>a falha do<br>o invia | já<br>ped<br>poo<br>na<br>o envio<br>biliza  |
| CÂMARA DOS<br>DEPUTADOS<br>itação de Fo<br>órico<br>querimento aprova<br>) problema(s) abri                                                                    | érias e Recess<br>ado com sucesso.                                                                                                    | sa de todos<br>prasileiros.<br>so                                                                                                    | ado a aprovação do                                                     | C<br>fi<br>a<br>su<br>"<br>L<br>e<br>pedido. Para v                                                          | Aprovar<br>Pk! O p<br>nalizado!<br>provados/r<br>er visual<br>Histórico".<br>.embre-se:<br>-mail nã<br>erificar o status                                                      | Rejeitar Vott<br>processo<br>Os<br>rejeitados<br>izados<br>a falha do<br>o invia | já<br>pedi<br>poo<br>na<br>o envio<br>biliza |
| CÂMARA DOS<br>DEPUTADOS<br>itação de Fe<br>órico<br>querimento aprova<br>) problema(s) aba<br>lido, há a possibiliu<br>il-histórico presen                     | Érias e Recess<br>árias e Recess<br>ado com sucesso.<br>aixo relacionado(s) ni<br>dade de visualização<br>te na parte inferior d                          | sa de todos<br>prasileiros.<br>so<br>ão deve(m) ter afeta<br>na aba 'Histórico', co<br>los formulários na ab                           | ado a aprovação do ponde essa operação de Fér                          | C<br>fi<br>a<br>se<br>"<br>L<br>e<br>pedido. Para v<br>deve estar refi<br>rias' e 'Solicita                  | Aprovar<br>Pk! O p<br>nalizado!<br>provados/r<br>er visual<br>Histórico".<br>embre-se:<br>-mail nã<br>erificar o status<br>etida, assim con<br>ção de Recesso                 | Rejeitar Vott                                                                    | já<br>ped<br>poo<br>na<br>o envio<br>biliza  |
| CÂMARA DOS<br>DEPUTADOS<br>itação de Fe<br>órico<br>juerimento aprova<br>j problema(s) aba<br>ido, há a possibili<br>il-histórico presen<br>ive uma falha no o | Érias e Recess<br>árias e Recess<br>ado com sucesso.<br>aixo relacionado(s) ni<br>dade de visualização<br>te na parte inferior d<br>envio de email - conf | sa de todos<br>prasileiros.<br>so<br>ão deve(m) ter afeta<br>na aba 'Histórico', co<br>los formulários na ab<br>firmação de férias , p | ado a aprovação do ponde essa operação de Fér<br>parte solicitante. 23 | C<br>fi<br>a<br>se<br>"<br>L<br>e<br>pedido. Para v<br>deve estar refi<br>rias' e 'Solicita<br>27 - null não | Aprovar<br>Pk! O p<br>nalizado!<br>provados/r<br>er visual<br>Histórico".<br>embre-se:<br>-mail nã<br>erificar o status<br>etida, assim con<br>ção de Recesso<br>foi avisado. | Rejeitar Vott                                                                    | já<br>pedi<br>poo<br>na<br>o envio<br>biliza |

# 1 – Quem pode solicitar férias pelo sistema? Quem pode aprovar os requerimentos enviados?

Podem solicitar férias eletrônicas: secretários parlamentares lotados em Brasília ou nos Estados de representação do Parlamentar (extranet), com exceção dos cedidos de outros órgãos;

Podem aprovar os requerimentos eletrônicos de férias os Deputados ou secretários parlamentares autorizados a atestar a frequência mensal do gabinete.

# 2 – Um servidor me enviou uma solicitação de férias, mas não consigo visualizá-la para aprovação quando faço o login no sistema, o que pode ter acontecido?

Certifique-se de que o solicitante conseguiu realizar o pedido eletrônico com sucesso. Caso positivo, verifique com ele qual é o ponto do superior imediato selecionado no pedido (ver 2º passo - Requerimento – 5ª tela). Após esse procedimento, basta o superior imediato selecionado realizar o login no sistema para aprovar ou rejeitar o pedido enviado.

# 3 – Quando tento aprovar o pedido enviado, o sistema retorna a seguinte mensagem "Período aquisitivo inválido. Data inicial e/ou final anteriores ao dia de ontem". O que fazer?

Quando o sistema retorna a mensagem acima, é porque o dia inicial do gozo das férias do solicitante é anterior à data em que se está tentando aprovar o pedido. Deve-se rejeitar a solicitação para liberar o saldo de férias do servidor e realizar novo pedido.

Outra forma de resolver o problema é o solicitante desfazer o pedido enviado, na opção "cancelar", contida na aba "Histórico". Em seguida realizar nova solicitação para envio ao superior imediato (ver imagem abaixo).

| Requ                        | Requerimentos de férias e recessos |                               |        |                 |                   |                          |                                     |                       |            |          |  |  |
|-----------------------------|------------------------------------|-------------------------------|--------|-----------------|-------------------|--------------------------|-------------------------------------|-----------------------|------------|----------|--|--|
| Filtro<br>Tipo:<br>Particip | pação:                             | Fscolh •<br>Fscolha •<br>filt | er     |                 |                   |                          |                                     |                       |            |          |  |  |
| Id<br>Tarefa                | Ponto                              | Data                          | Tipo:  | Participação:   | Status            | Superior Imediato        |                                     | Período               |            | Cancelar |  |  |
| 51381                       | 237                                | 13/03/2014<br>17:04:45 PM     | Férias | Para o          | criado<br>cancela | ar pedidos ai            | <sup>Solicitado p</sup><br>inda não | or:23 ,<br>26/03/2014 | Ano        | Cancelar |  |  |
| 51360                       | 8116                               | 26/02/2014<br>11:03:19 AM     | Férias | aprova<br>opção | ados,<br>e        | basta selecio<br>confirm | onar esta<br>Iar o                  | 237: ,<br>28/02/2014  | Ano<br>até |          |  |  |
| 51360                       | 237,                               | 25/02/2014<br>18:24:51 PM     | Férias | cance           | ament             | to.                      | Ref:2014 -                          | .237 , 28/02/2014     | Ano<br>até |          |  |  |